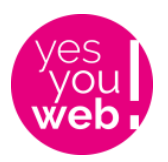

# Manuel utilisateur

www.ese.u-psud.fr

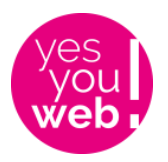

# Table des matières

| A. | Accès et règles                   | 3  |
|----|-----------------------------------|----|
| 1. | Accès                             | 3  |
| 2. | Règles                            | 3  |
| В. | Mise à jour du blog               | 4  |
| C. | Mise à jour Sommaire Equipe       | 9  |
| 1. | Création d'un nouveau membre      | 9  |
| 2. | Modification d'un membre existant | 11 |
| D. | Mise à jour Page perso équipe     | 12 |
| 1. | Création d'une nouvelle page      | 12 |
| 2. | Modification d'une page existante | 25 |
| E. | Modifier une page équipe ou autre | 26 |

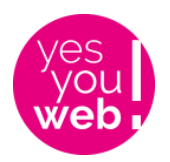

## A. Accès et règles

#### 1. Accès

Les accès seront gérés par Nicolas Moulonguet.

## 2. Règles

- Ne jamais toucher aux boules rouges de mise à jour qui apparaissent dans le backoffice, ni aux liens de mises à jour : je m'en occupe dans le cadre du contrat de maintenance.
- Toujours faire les modif / créations en français et en anglais
- A la moindre grosse boulette, me prévenir immédiatement

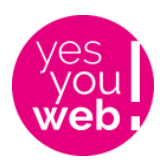

# B. Mise à jour du blog

Tout d'abord, préparer une image pour mettre à la Une de l'article, elle doit avoir le format 306 \* 214px.

Colonne de gauche Toutes les articles / Ajouter

Saisir le titre l'article

Puis cliquer sur Edit With Fusion Builder si le bouton apparaît.

| Ajouter un nouvel article                                  |        |          |
|------------------------------------------------------------|--------|----------|
| Une espèce à part                                          |        |          |
| Edit With Fusion Builder                                   |        |          |
| Ajouter un média                                           | Visuel | Texte    |
| Paragraphe 🔻 B $I \coloneqq 46 \equiv \pm 2$ $ a \equiv a$ |        | $\times$ |

Dans la colonne de droite, sélectionner la catégorie à laquelle appartient l'article. Si besoin, vous pouvez également antidater l'article en changeant la date dans le bloc Publier qui est juste au dessus.

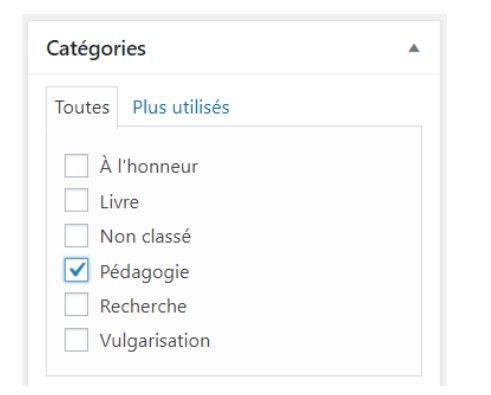

Nous allons importer un modèle d'article en 2 colonnes (on pourra créer d'autres modèles si besoin par la suite). Il s'agira de modifier les infos par rapport à un ancien article. Pour importer le modèle, cliquer sur le petit disque dur près de la corbeille.

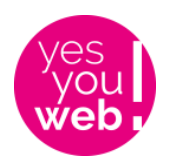

| Fusion Buil | der     |   |  |    |           | •     |
|-------------|---------|---|--|----|-----------|-------|
| Builder     | Library | • |  | _  | ŵ         | છ     |
|             |         | 1 |  | Sa | ve page l | ayout |

Puis cliquer Load / Replace all content du modèle Article-Blog :

| Library          |                                                                                                   |                                                               |                                  |                                                         |                                                                       |                                            |                                          |                                                                                   |                                      |                             | ×       |
|------------------|---------------------------------------------------------------------------------------------------|---------------------------------------------------------------|----------------------------------|---------------------------------------------------------|-----------------------------------------------------------------------|--------------------------------------------|------------------------------------------|-----------------------------------------------------------------------------------|--------------------------------------|-----------------------------|---------|
| Demos            | Templates                                                                                         | Contair                                                       | ners                             | Columns                                                 | Elements                                                              |                                            |                                          |                                                                                   |                                      |                             |         |
| Enter a nam<br>w | Custom to<br>How To Load Ten<br>Replace all page co<br>Insert above curren<br>Insert below curren | emplate name<br>nplate?<br>intent<br>it content<br>it content | re button. Thi<br>thing will loa | Save cui<br>is will save the eni<br>d except for Fusio. | rrent page layou<br>ire page layout, page t<br>n Page Options. The or | t as a ter<br>emplate fron<br>ly time Fusi | mplate<br>m the page at<br>on Page Optic | SAVE TEMPL<br>tributes box, custom css and F<br>ons will load is if you choose to | ATE<br>usion Page C<br>o "Replace Al | Dptions. IMP<br>I Content". | ORTANT: |
| Article-blog     | Load                                                                                              | Edit                                                          | Delete                           | ps                                                      | Load                                                                  | Edit                                       | Delete                                   | PagePersoFR                                                                       | Load                                 | Edit                        | Delete  |

On va d'abord changer l'image à gauche. Passer sa souris sur l'image et cliquer sur le stylo qui apparaît.

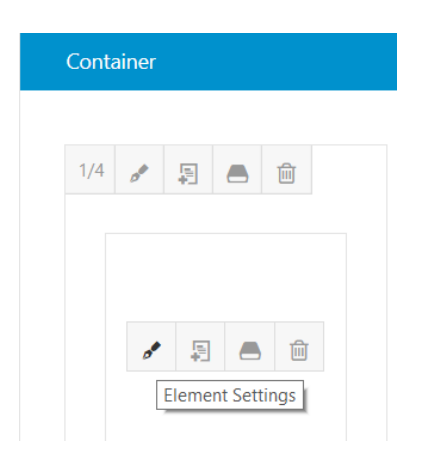

On obtient ça :

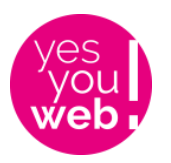

| Image                          |               |         |                                                                                                    | ×                |
|--------------------------------|---------------|---------|----------------------------------------------------------------------------------------------------|------------------|
| General                        | Animation     |         |                                                                                                    |                  |
| <b>Image</b><br>Upload an imag | e to display. | Preview | Example and the second of the second of t | S<br>us ?<br>dit |
|                                |               |         | SAVE CA                                                                                                    | NCEL             |

Cliquer sur Remove, puis sur Upload image / Téléverser des fichiers et aller prendre sur son bureau une image propre et **pas trop lourde**. (pas la petite que nous avons retaillée au tout début, une plus grande – elle se mettra toute seule à la taille).

Effacer le champ Titre à droite, sinon il apparaître au survol de l'image, ce qui n'est pas très joli et cliquer sur Insérer dans la publication puis sur Save.

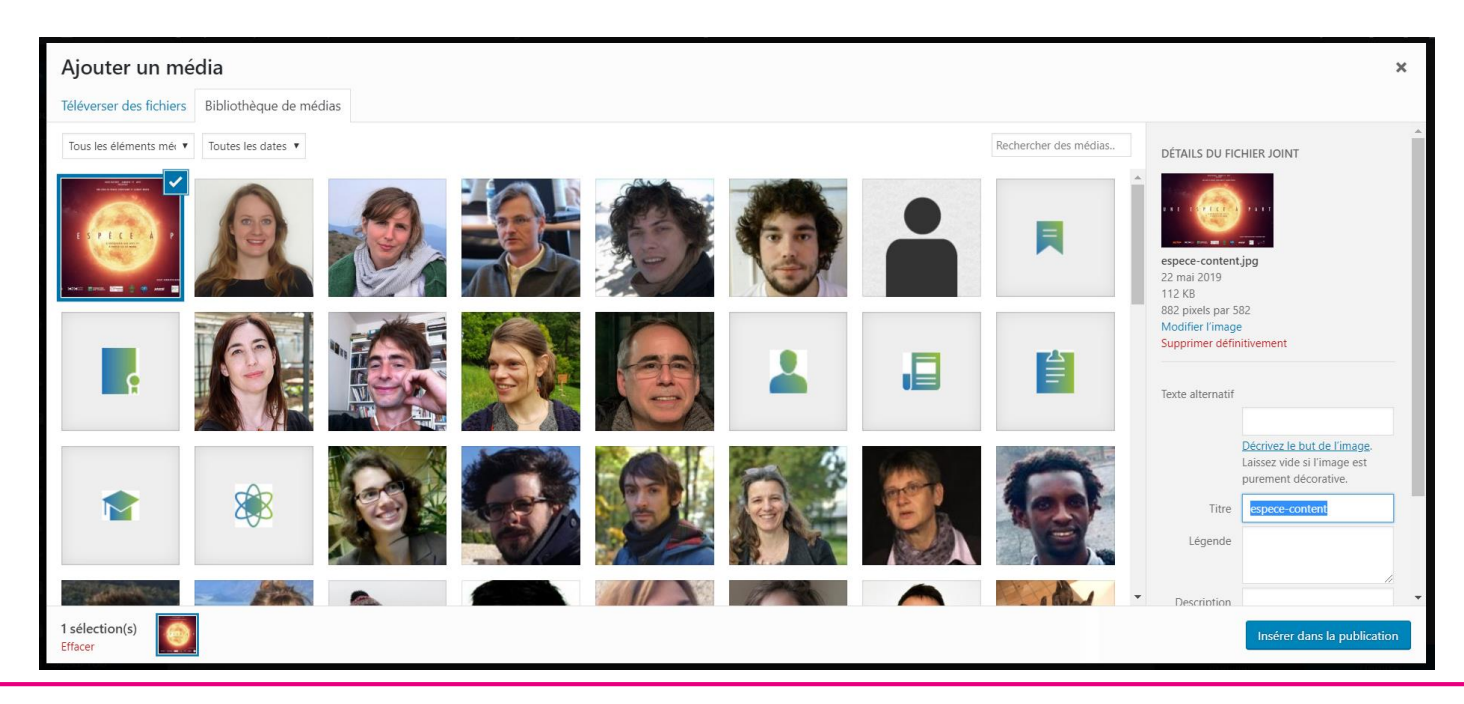

Marine Le Guernigou – Yes You Web - 40 cours de Vincennes – 75012 Paris Tél : 06 29 07 79 08 - Email : <u>marineleguernigou@yesyouweb.com</u> L'image est OK. Puis éditer le bloc de texte qui est à droite de la même manière, en cliquant sur le petit stylo. Taper son texte, faire la mise en forme souhaitée. Si on insère un lien vers une page externe au site, il ne faut pas oublier de cocher « dans un nouvel onglet » lors de l'insertion du lien !

Enregistrer le bloc en cliquant sur Save. Si besoin, vous pouvez changer la largeur des colonnes qui par défaut est ¼ pour l'image et ¾ pour le texte (cliquez sur ¼ pour changer).

On descend un peu et à droite, on replace l'image à la Une par notre image 306 \* 214px (pas besoin de supprimer son titre ici).

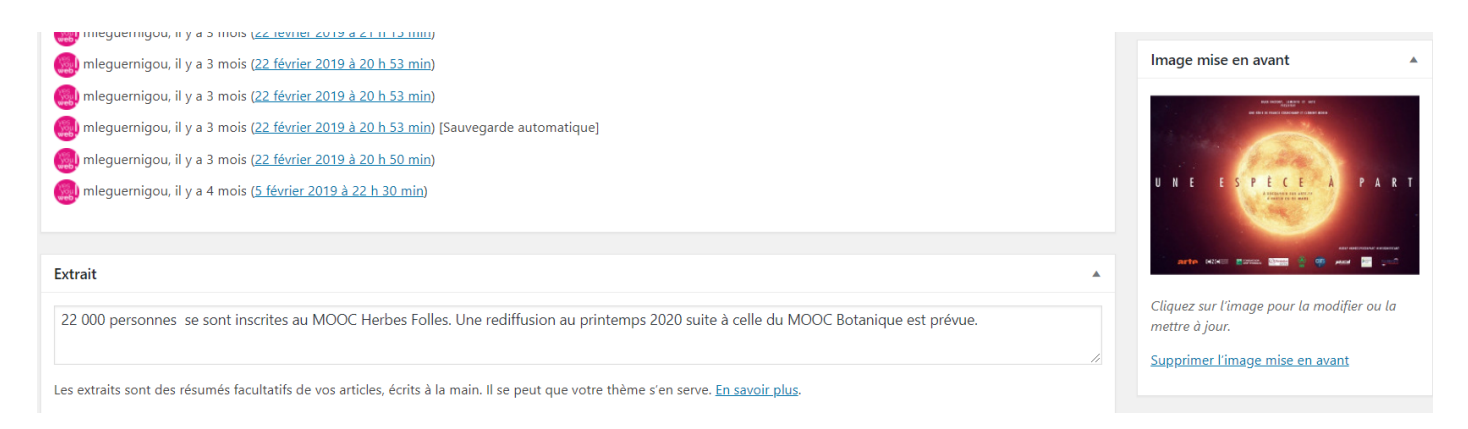

#### Puis remplir le champ Extrait en tapant 1 ligne de texte. C'est ce qui apparaît ici :

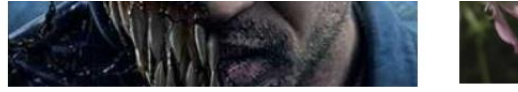

Des toxines impliquées dans la transformation des fourmis en zombis par des champignons 19 décembre 2018

Certains champignons parasites d'insectes sont capables de modifier les comportements de leurs hôtes pour maximiser leur propre transmission.

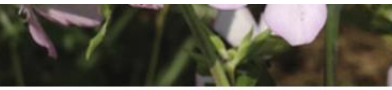

Les champignons aussi préfèrent partager leurs ressources avec leur famille 12 novembre 2018

De nombreux animaux reconnaissent les membres de leur famille et coopèrent plus facilement avec eux qu'avec d'autres individus, les exemples les plus connus étant les primates et les insectes sociaux.

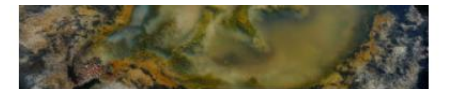

Transitions métaboliques dans la Terre primitive 10 octobre 2018

Une étude suggère que les changements fonctionnels dans des tapis microbiens soumis à des gradients redox récapitulent les transitions métaboliques majeures dans la Terre primitive.

Donc essayer de faire en sorte à ce que la page soit harmonieuse, surtout qu'on retrouve cela également sur la page d'accueil.

Si vous ne voyez pas ce champ, aller tout en haut de la page à droite, cliquez sur Options de l'écran et cocher la case Extrait.

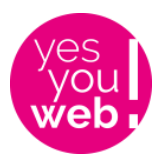

Dernière étape, descendre tout en bas de la page dans la section Fusion Page Option puis cliquer sur Page Title Bar dans la colonne de gauche. Dans le champ « Page Title Bar Heading Custom Text », coller le mot : ACTUALITÉS

| Fusion Page Options |                                                                                                    |                                     |   |
|---------------------|----------------------------------------------------------------------------------------------------|-------------------------------------|---|
| Sliders             | Dage Title Bar                                                                                                    |                                     |   |
| Page                | Choose to show or hide the page title bar. Default currently set to Show Bar and Content.                                                           | Default                             | * |
| 🗆 Header            |                                                                                                    |                                     |   |
| Footer              | Breadcrumbs/Search Bar<br>Choose to display the breadcrumbs, search bar or none. Default                                                            | Default Breadcrumbs Search Bar None |   |
| Sidebars            | currently set to <u>ivone</u> .                                                                                                    |                                     |   |
| Background          | Page Title Bar Headings<br>Choose to show or hide the page title bar headings. Default                                                              | Default Show Hide                   |   |
| 📕 Page Title Bar    | currently set to <u>Show</u> .                                                                                                    |                                     |   |
| 2 Import / Export   | Page Title Bar Text Alignment<br>Choose the title and subhead text alignment. Breadcrumbs /                                                         | Default Left Center Right           |   |
|                     | search field will be on opposite side for left / right alignment and below the title for center alignment. Default currently set to <u>Center</u> . |                                     |   |
|                     | Page Title Bar Heading Custom Text                                                                                                    | Équipe Écophysiologie Végétale      |   |
|                     | Insert custom text for the page title bar main heading.                                                                                             |                                     |   |

Voilà, c'est tout, Publier l'article en cliquant sur le bouton bleu et vérifier ce que ça donne sur le site. Ajuster si nécessaire.

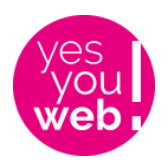

# C. Mise à jour Sommaire Equipe

Il s'agit de la page qui regroupe toutes les photos de l'équipe : Personnel / Personnel dans la navigation.

## 1. Création d'un nouveau membre

Préparer une photo correcte de 300 \* 300px.

#### Dans la colonne de gauche de WordPress, cliquer sur Team / Add New Member

| Add New Member                                                                                                    |              | Options de l'écran 🔻                                                                                                    |
|----------------------------------------------------------------------------------------------------|--------------|----------------------------------------------------------------------------------------------------|
| Saisissez le titre                                                                                                    |              | Publier 🔺                                                                                                    |
| Ajouter un média         b       i       ins       img       ul       ol       li       code       more       fermer les balises       img | Visuel Texte | Enregistrer le brouillon       Aperçu              État : Brouillon Modifier                Visibilité : Public Modifier           Modifier             Multiplication of the suite Modifier           Modifier             Multiplication of the suite Modifier           Modifier             Multiplication of the suite Modifier           Modifier |
|                                                                                                    |              | Publier                                                                                                    |
|                                                                                                    |              | Groups                                                                                                    |
|                                                                                                    |              | Groups Plus utilisés Diversité, Écologie et Évolution Microbiennes Ecological trajectories and society                                                                                                    |
| Nombre de mots : 0                                                                                                    |              | Écologie des Populations et                                                                                                    |
| Aditional Information                                                                                                    |              | Communautés<br>Écophysiologie Végétale                                                                                                    |

Saisir le titre : Prénom NOM puis dans Groups, à droite, cocher l'équipe en français.

Dans la partie inférieure, saisir le poste dans Job Title : bien regarder comment sont notés les postes de vos collègues pour avoir le même format.

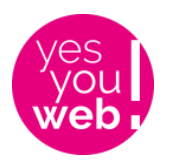

| Adjoint Technique             | Technical Assistant       |
|-------------------------------|---------------------------|
| Assistant Ingénieur           | Assistant Engineer        |
| Chargé(e) de Recherche        | Research Scientist        |
| Chercheur                     | Researcher                |
| Chercheur bénévole            | Volunteer researcher      |
| Directeur(trice) de Recherche | Senior Research Scientist |
| Doctorant(e)                  | Doctoral Researcher       |
| Ingénieur                     | Engineer                  |
| Ingénieur d'Etudes            | Research Engineer         |
| Ingénieur de Recherche        | Senior Research Engineer  |
| Maître de Conférences         | Lecturer                  |
| Postdoctorant(e)              | Post-doc                  |
| Professeur                    | Professor                 |
| Stagiaire                     | Intern                    |
| Technicien(ne)                | Technician                |

Si vous avez créé une page perso, notez son URL dans le champ Personal Website. Si vous n'en avez pas, laisser vide. Ne pas se servir de ce champ pour mettre un site personnel car cela va sortir l'internaute du site.

Nous allons voir comment créer votre page Perso dans le chapitre suivant.

Puis dans Member image à droite, importez votre photo déjà préparée.

| Aditional Information            |                                                   |                                                                                                    | <b>A</b> | society                                       |      |
|----------------------------------|---------------------------------------------------|----------------------------------------------------------------------------------------------------|----------|-----------------------------------------------|------|
| Free HTML:                       | A.                                                | Short bio or tag line. You can use HTML code here.                                                                                           |          | Communautés  + Ajouter une nouvelle catégorie | -    |
| Job Title:                       | Chargée de Recherche                              | The job description, position or functions of this member.                                                                                   |          |                                               |      |
| Email:                           |                                                   | Contact email.                                                                                                    |          | Attributs d'articles                          |      |
| Location:                        |                                                   | Location/Origin/Address.                                                                                                    |          | Ordre<br>0                                    |      |
| Telephone:                       |                                                   | Telephone contact.                                                                                                    |          |                                               |      |
| Personal Website:                | http://www.ese.u-psud.fr/personnel/anne-c         | URL to personal website.                                                                                                    |          | Page Template                                 | •    |
| Personal Website<br>Anchor Text: |                                                   | Text to display for the link. If blank URL will be used.                                                                                     |          | Member Image                                  |      |
| User/Author Profile:             | No User Associated                                | If this member is associated with a user account select it here. Might be used to fetch latest<br>published posts in the single member page. |          |                                               |      |
| Social Profile Links             |                                                   |                                                                                                    |          | 10.5 1                                        |      |
| Use the complete URL to t        | he profile page. Example: http://www.facebook.com | m/profile                                                                                                    |          | - 1                                           |      |
| in Link                          | redin:                                            |                                                                                                    |          |                                               |      |
| F Facel                          | book:                                             |                                                                                                    |          | C.                                            |      |
| 💟 Tv                             | vitter:                                           |                                                                                                    |          | Cliquez sur l'image pour la modifier ou       | ı la |

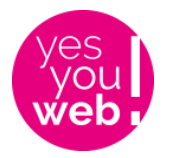

Ensuite cliquer sur le bouton bleu Publier en haut à droite.

Refaire l'opération une 2<sup>nde</sup> fois pour la fiche anglaise avec :

- Cocher l'équipe en anglais dans Groups
- Saisir le job title en anglais
- Saisir l'URL de la page perso anglaise dans Personal website

### 2. Modification d'un membre existant

Dans la colonne de gauche de WordPress, cliquer sur Team / Team : chercher les 2 fiches en utilisant un Crtl F ou le champ Search en haut à droite. Cliquer sur la fiche trouvée, modifier le contenu, cf paragraphe précédent. Puis cliquer sur le bouton Mettre à jour.

Le faire pour la fiche FR et EN.

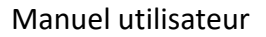

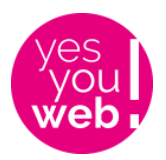

# D.Mise à jour Page perso équipe

Il s'agit de la page de détail d'un membre de l'équipe. S'assurer que la personne a bien traduit sa page dans les 2 langues !

## 1. Création d'une nouvelle page

Colonne de gauche Toutes les pages / Ajouter

Saisir le titre de la page = Prénom NOM de la personne : ex, Stéphane BAZOT

Puis cliquer sur Edit With Fusion Builder si le bouton apparaît.

Ajouter une nouvelle page

Saisissez le titre

Edit With Fusion Builder

Dans la colonne de droite, sélectionner Personnel dans Attributs de page / Parent :

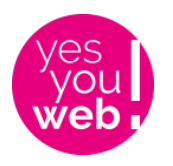

#### Ajouter une nouvelle page

| Stéphane BAZOT                                                                    | Langues 🔺                       |
|-----------------------------------------------------------------------------------|---------------------------------|
| Permalien : http://www.ese.u-psud.fr/dev/index.php/stephane-bazot/ Modifier       | Langue                          |
| Edit With Default Editor                                                          | FR 🔻                            |
|                                                                                   | Traductions                     |
| Fusion Builder                                                                    | 88 <b>+</b>                     |
| Builder Library –                                                                 | Publier 🔺                       |
|                                                                                   | Enregistrer le brouillon Aperçu |
|                                                                                   | État : Brouillon Modifier       |
|                                                                                   | Visibilité : Public Modifier    |
| To get started, add a Container, or add a pre-built page.                         | Publier tout de suite Modifier  |
| The building process always starts with a container, then columns, then elements. | 🕅 SEO : Non disponible          |
| + Container + Pre-Built Page                                                      | Mettre à la corbeille Publier   |
|                                                                                   | Attributs de page               |
|                                                                                   | Parent                          |
| Icon Control Descriptions: Getting Started Video                                  | Personnel                       |

On va utiliser un modèle de page toute faite, celui d'Anne-Charlotte Vaissière. Il s'agira de modifier les infos par rapport à cette fiche / de supprimer les blocs inutiles. Pour importer le modèle, cliquer sur le petit disque dur près de la corbeille.

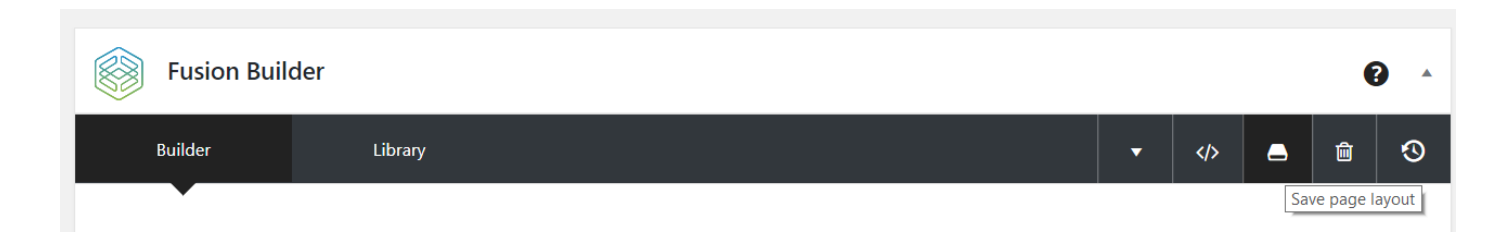

Puis cliquer Load / Replace all content du modèle PagePersoFR :

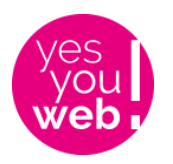

| _ibrary          |                                                    |                                 |                                  |                                                          |                                             |            |                                         |                                                                |                                               | ×    |
|------------------|----------------------------------------------------|---------------------------------|----------------------------------|----------------------------------------------------------|---------------------------------------------|------------|-----------------------------------------|----------------------------------------------------------------|-----------------------------------------------|------|
| Demos            | Templates                                          | Contai                          | ners                             | Columns                                                  | Elements                                    |            |                                         |                                                                |                                               |      |
|                  | Custom te                                          | mplate name                     | ,                                |                                                          |                                             |            |                                         | SAVE TEMPLATE                                                  |                                               |      |
| Enter a nan<br>v | ne for your template an<br>vhen loading a saved te | nd click the S<br>emplate, even | ave button. T<br>rything will lo | Save cu<br>his will save the en<br>bad except for Fusio. | How To Load Templ<br>Replace all page conte | ate?<br>nt | the page attribute<br>Page Options will | s box, custom css and Fusion<br>I load is if you choose to "Re | n Page Options. IMPORT<br>place All Content". | ANT: |
|                  |                                                    |                                 |                                  | -                                                        | Insert above current co                     | ontent     |                                         |                                                                |                                               |      |
| lb               | Load                                               | Edit                            | Delete                           | PagePersoFR                                              | Load                                        | Edit       | Delete                                  |                                                                |                                               |      |
|                  |                                                    |                                 |                                  |                                                          |                                             |            |                                         |                                                                |                                               |      |
|                  |                                                    |                                 |                                  |                                                          |                                             |            |                                         |                                                                |                                               |      |
|                  |                                                    |                                 |                                  |                                                          |                                             |            |                                         |                                                                |                                               |      |

Le contenu complet du profil d'Anne-Charlotte s'affiche. On va le modifier bloc par bloc mais avant, on va aller changer ajouter une mention tout en bas de page.

Descendre tout en bas de la page dans la section Fusion Page Option puis cliquer sur Page Title Bar dans la colonne de gauche. Dans le champ « Page Title Bar Heading Custom Text », remplir le titre complet de l'équipe comme suit : copier / coller depuis ce document. Il s'agit de remplir le titre qui apparaît en haut de la page :

| volution | Présentation   | Actualités   | Recherche | Plateformes expérimentales | Enseignement | Personnel | Sciences pour tous | Q |
|----------|----------------|--------------|-----------|----------------------------|--------------|-----------|--------------------|---|
|          | ÉQ             | UIPE ÉV      | OLUTION   | I DES ANGIOSPERM           | 1ES          |           |                    |   |
|          |                |              |           |                            |              |           |                    |   |
|          |                |              |           |                            |              |           |                    |   |
|          | Xavier Aubri   | ot           |           | Tél : –                    |              |           |                    |   |
|          | Poste : Maître | de Conférenc | ces       | Fax : -                    |              |           |                    |   |

#### • Équipe Écophysiologie Végétale

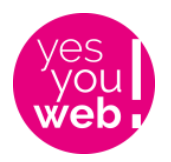

- Équipe Diversité, Écologie et Évolution Microbiennes
- Équipe Écologie des Populations et Communautés
- Évolution des Angiospermes
- Équipe Génétique et Écologie Évolutives
- Équipe Trajectoires ÉcologiqueS et Société
- Équipe Services communs

| Fusion Page Options |                                                                                                    |                                     |   |
|---------------------|----------------------------------------------------------------------------------------------------|-------------------------------------|---|
| Sliders             | Daga Titla Par                                                                                                    |                                     |   |
| Page                | Choose to show or hide the page title bar. Default currently set to                                                                                       | Default                             | ~ |
| 🗆 Header            |                                                                                                    |                                     |   |
| Footer              | Breadcrumbs/Search Bar<br>Choose to display the breadcrumbs, search bar or none. Default                                                                  | Default Breadcrumbs Search Bar None |   |
| Sidebars            | currently set to <u>None</u> .                                                                                                    |                                     |   |
| Background          | Page Title Bar Headings<br>Choose to show or hide the page title bar headings. Default                                                                    | Default Show Hide                   |   |
| 🗖 Page Title Bar    | currently set to <u>Show</u> .                                                                                                    |                                     |   |
| 2 Import / Export   | Page Title Bar Text Alignment                                                                                                    | Default Left Center Right           |   |
|                     | search field will be on opposite side for left / right alignment and<br>below the title for center alignment. Default currently set to<br><u>Center</u> . |                                     |   |
|                     | Page Title Bar Heading Custom Text<br>Insert custom text for the page title bar main heading.                                                             | Équipe Écophysiologie Végétale      |   |

En anglais, ce sera :

- Plant Ecophysiology Team
- Ecological trajectories and society Team
- Evolutionary genetics and ecology Team
- Evolution of angiosperms Team
- Microbial diversity, ecology and evolution
- Population and community ecology
- Shared service Team

On remonte ensuite pour modifier les informations du profil.

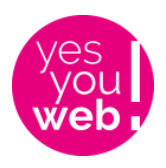

7

Anne-Charlotte Vaissière

Ne pas hésiter à cliquer sur Update / Publier régulièrement (les boutons bleus dans la colonne de droite pour sauvegarder votre travail.

#### Bloc Intro :

Commençons par changer la photo. Passez votre souris sur l'image et cliquez sur le stylo. Le bloc photo s'ouvre. Cliquez sur Remove puis Upload. Si vous avez déjà fourni une photo de qualité (au moins 300 x 300 px) pour le sommaire équipe, vous allez la retrouver dans la bibliothèque. Si ça n'est pas le cas, cliquez sur téléverser une image et allez chercher votre photo dans votre ordi, déjà préparée aux bonnes dimensions.

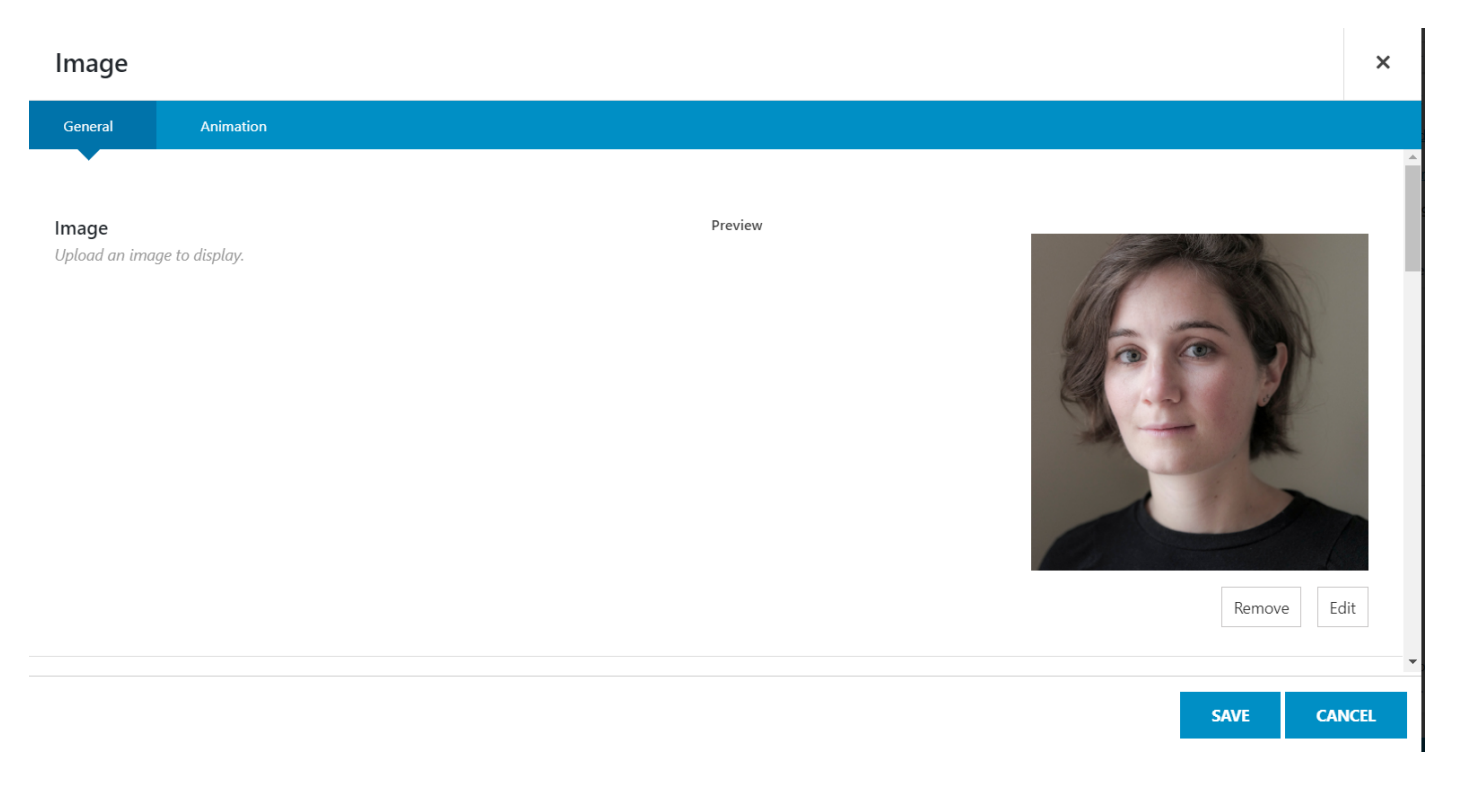

Puis cliquez sur Save et ouvrez successivement les 2 blocs suivants :

| A la place d'Anne-Charlotte Vaissière, saisissez votre nom dans                                                                                  | 1/3 🖋 🗐 🦱 🛍                   |
|----------------------------------------------------------------------------------------------------|-------------------------------|
| le même format. Puis le bloc avec le poste et l'adresse :                                                                                        |                               |
| Marine Le Guernigou – Yes You Web - 40 cours de Vincennes – 75012 Paris<br>Tél : 06 29 07 79 08 - Email : <u>marineleguernigou@yesyouweb.com</u> | <ul> <li>Separator</li> </ul> |

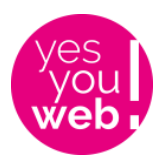

Supprimer la ligne Poste détaillé si vous n'êtes pas concerné et le n° de bureau dans l'adresse.

pour ne pas faire d'erreur de mise en page, je vous

conseille de travailler dans la partie « Text » du bloc,

sans toucher aux balises html, plutôt que dans la partie

visuel, cf ci-dessous.

#### Text Block

Enter some content for this textblock.

Pour changer le lien derrière le nom de l'équipe, revenez en mode « Visuel » et cliquez sur le lien et le stylo. Puis allez chercher dans la liste le nom de la bonne page

×

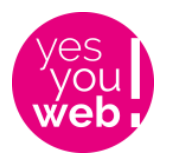

| Paragraphe <b>v B</b> $I \coloneqq = 46 \equiv \pm = 2$            |  |  |  |  |  |  |  |  |
|--------------------------------------------------------------------|--|--|--|--|--|--|--|--|
| .∞ – <u>A</u> ▼ 🛱 🖉 Ω 🚝 票 つ ⊂ 🔞                                    |  |  |  |  |  |  |  |  |
| Poste : Chargée de Recherche                                       |  |  |  |  |  |  |  |  |
| Poste détaillé : Chargée de Recherche CNRS                         |  |  |  |  |  |  |  |  |
| Équipe : <u>Trajectoires ÉcologiqueS et Société</u>                |  |  |  |  |  |  |  |  |
| ese.u-psud.fr/trajectoires-ecologiques-et-societe                  |  |  |  |  |  |  |  |  |
| Laboratoire Écologie, Systématique, Évolut <mark>i Modifier</mark> |  |  |  |  |  |  |  |  |
| Bureau 310                                                         |  |  |  |  |  |  |  |  |
| Bât. 360, rue du Doyen André <u>Guinier</u>                        |  |  |  |  |  |  |  |  |
| 91405 Orsay Cedex                                                  |  |  |  |  |  |  |  |  |
|                                                                    |  |  |  |  |  |  |  |  |

## Voici la liste des postes :

| Adjoint Technique             | Technical Assistant       |
|-------------------------------|---------------------------|
| Assistant Ingénieur           | Assistant Engineer        |
| Chargé(e) de Recherche        | Research Scientist        |
| Chercheur bénévole            | Volunteer researcher      |
| Directeur(trice) de Recherche | Senior Research Scientist |
| Doctorant(e)                  | Doctoral Researcher       |
| Ingénieur                     | Engineer                  |
| Ingénieur d'Etudes            | Research Engineer         |
| Ingénieur de Recherche        | Senior Research Engineer  |
| Maître de Conférences         | Lecturer                  |
| Postdoctorant(e)              | Post-doc                  |
| Professeur                    | Professor                 |
| Stagiaire                     | Intern                    |
| Technicien(ne)                | Technician                |

Ensuite, Save et on passe aux 2 derniers blocs :

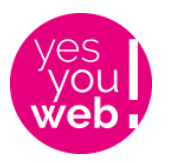

| ; s (m) 📮 📥 🟛                                                                                        |  |  |  |  |  |  |  |  |  |  |
|----------------------------------------------------------------------------------------------------|--|--|--|--|--|--|--|--|--|--|
|                                                                                                    |  |  |  |  |  |  |  |  |  |  |
| <ul> <li>Separator</li> </ul>                                                                        |  |  |  |  |  |  |  |  |  |  |
|                                                                                                    |  |  |  |  |  |  |  |  |  |  |
| Tél : +33 (0)1 69 15 46 97 Fax : -<br>Email : anne-charlotte.vaissiere (at)<br>u-psud.fr             |  |  |  |  |  |  |  |  |  |  |
| <img <="" class="size-full wp-image-&lt;br&gt;1354 alignnone" th=""/>                                |  |  |  |  |  |  |  |  |  |  |
| src="http://www.ese.u-psud.tr/wp-<br>content/uploads/2019/04/icone_blc<br>alt="Laboratoire Ecologie, |  |  |  |  |  |  |  |  |  |  |
| Systématique et Evolution"<br>width="37" height="33"> SITE<br>PERSONNEL                              |  |  |  |  |  |  |  |  |  |  |
|                                                                                                    |  |  |  |  |  |  |  |  |  |  |
|                                                                                                    |  |  |  |  |  |  |  |  |  |  |

Vous éditez le bloc tél / fax / email et modifiez les contenus. Si vous avez un site perso, vous éditez le second bloc et changez l'URL du site comme on vient de le faire. Si vous n'en avez pas, passez votre souris sur le bloc et cliquez sur la Poubelle.

**Blocs suivants :** si les blocs ne vous concernent pas, cliquez sur la petite poubelle dans la ligne bleue du bloc concerné : par exemple ici, pour supprimer le bloc Encadrement.

| Activités de recherche |                                                                                                    | <i>.</i>                   | 1                              |                               | Ü    | •       |
|------------------------|----------------------------------------------------------------------------------------------------|----------------------------|--------------------------------|-------------------------------|------|---------|
| Enseignement           |                                                                                                    | ø                          | Ð                              | -                             | ŵ    | •       |
| Encadrement            |                                                                                                    | ø                          | Ð                              |                               | ŵ    |         |
|                        |                                                                                                    |                            |                                |                               | Dele | ete Con |
| 1/5 🖋 📮 🖻              | A 🔁 🖴 🛍                                                                                                    |                            |                                |                               |      |         |
| Image                  | Encadrement                                                                                                    |                            |                                |                               |      |         |
| + Element              | Mohammed DIALLO (Thèse) 2018-2021 – « Évaluation interdisciplinaire des translocations d'<br>des fins conservatoires ». Co-encadrement avec Bruno Colas (TESS/ESE) Juliette BARON (N<br>Évaluation du coût des espèces exotiques envahissantes – cas des mammifères ». Co-encadrer<br>Diagne (TESS/EPC) | l'espèc<br>Master<br>ement | ces vég<br>r 2) 201<br>avec Cł | étales à<br>9 – «<br>nristoph | e    |         |

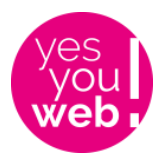

Pour tous les autres, vous éditez les différents pavés et intégrez vos propres informations en essayant de respecter le format / la cohérence générale. Un petit éditeur de texte est à votre disposition pour vous permettre du gras, des puces...

Si vous copiez / collez un contenu depuis un autre site, les liens seront conservés (je pense à la partie publications). Une règle du net = ouvrir les liens dans un nouvel onglet quand on va dans un autre site. C'est une option quand vous modifiez vos liens, il y a une case à cocher. Je l'ai fait pour certaines pages.

Une fois les différentes modif effectuées, cliquez sur Publier / Mettre à jour.

Puis copier l'URL de la page quelque part, nous en aurons besoin pour rattacher cette page à la page Recherche / Equipe + dans le Sommaire Equipe.

| Modifier la page Ajouter                                                              |
|---------------------------------------------------------------------------------------|
| Page mise à jour. <u>Voir la page</u>                                                 |
|                                                                                       |
| Stéphane BAZOT                                                                        |
| Permalien : http://www.ese.u-psud.fr/dev/index.php/personnel/stephane-bazot/ Modifier |

Nous allons maintenant faire la version anglaise de la page :

Il y a 2 méthodes ici. Soit enregistrer le modèle FR qu'on vient de créer et changer les textes / libellés. Ou charger le modèle EN d'Anne-Charlotte, PagePersoEN, et remettre toutes les autres infos, au choix. Nous allons détailler uniquement l'option 1 qui nous paraît plus rapide.

**Option 1** –restez sur votre page FR, cliquez ensuite sur le petit disque dur sur fond noir que nous avons utilisé précédemment pour importer le modèle d'Anne-Charlotte. Vous allez enregistrer votre propre template que vous réimporterez dans la page anglaise.

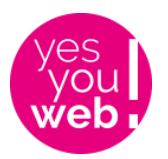

| Demos            | Templates                                       | Containers                                   | Columns                                                | Elements                                            |                                    |                                |                                                               |                               |                               |
|------------------|-------------------------------------------------|----------------------------------------------|--------------------------------------------------------|-----------------------------------------------------|------------------------------------|--------------------------------|---------------------------------------------------------------|-------------------------------|-------------------------------|
|                  | Custom te                                       | emplate name                                 |                                                        |                                                     |                                    |                                | SAVE TEMPLA                                                   | ATE                           |                               |
|                  |                                                 |                                              | Save c                                                 | urrent page layou                                   | ıt as a temp                       | olate                          |                                                               |                               |                               |
| Enter a nam<br>W | e for your template ar<br>hen loading a saved t | nd click the Save but<br>emplate, everything | tton. This will save the e<br>will load except for Fus | entire page layout, page<br>ion Page Options. The o | template from t<br>nly time Fusion | he page attril<br>Page Options | butes box, custom css and Fu<br>will load is if you choose to | ision Page Oj<br>"Replace All | ptions. IMPORTAN<br>Content". |

Tapez par exemple votre Nom de famille puis FR, sans espace, et Save Template.

Puis allez cliquer sur le petit stylo près du drapeau anglais (le champ sera vide dans votre cas.

| Modifier la page Ajouter                                                          | Options de recrain + Aide +  |
|-----------------------------------------------------------------------------------|------------------------------|
| Anne-Charlotte VAISSIÈRE                                                          | Langues                      |
| Permalien : http://www.ese.u-psud.fr/personnel/anne-charlotte-vaissiere/ Modifier | Langue                       |
| Edit With Default Editor                                                          | FR •                         |
|                                                                                   | Traductions                  |
| Fusion Builder                                                                    | 🔀 🖉 Anne-Charlotte VAISSIÈRE |

C'est un moyen de lier les 2 pages, FR et EN, ce qui permet le changement de langue automatique dans le site.

Vous arrivez donc sur votre page anglaise vierge, vous allez donc refaire ce que nous venons de faire en FR :

Saisir le titre de la page = Prénom NOM de la personne : ex, Stéphane BAZOT. Cochez la case Equipe.

Pour importer le modèle de votre profil FR, cliquer sur le petit disque dur près de la corbeille.

| Fusion Bui | lder    |   |  |    | (         |       |
|------------|---------|---|--|----|-----------|-------|
| Builder    | Library | - |  | _  | Ŵ         | ூ     |
|            |         |   |  | Sa | ve page l | ayout |

Puis cliquer Load / Replace all content du modèle « Nom que vous lui avez donné ».

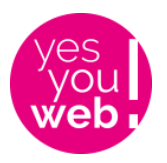

Et modifiez ensuite chaque bloc. Voici la liste des libellés en anglais car vous devrez les changer + supprimer les espaces entre la fin d'un mot et les : car pas d'espace en anglais :

- Position
- Detailed position
- Contact details
- PERSONAL WEBSITE
- Research interests
- Teaching
- Supervision
- Career path

A tout moment, vous pouvez prendre exemple sur une page existante.

Une fois toutes les modif effectuées, cliquez sur Mettre à Jour et copiez l'URL de la page.

Nous allons maintenant attacher la page :

- **A la page Sommaire Equipe :** dans la colonne de gauche, Team /Team. Puis faire une recherche (Ctrl F ou avec le champ en haut à droite) pour trouver la fiche Membre. Il a 2 fiches, une française et une anglaise. Il va falloir lier la page perso FR à la fiche FR et la page perso EN à la fiche EN.

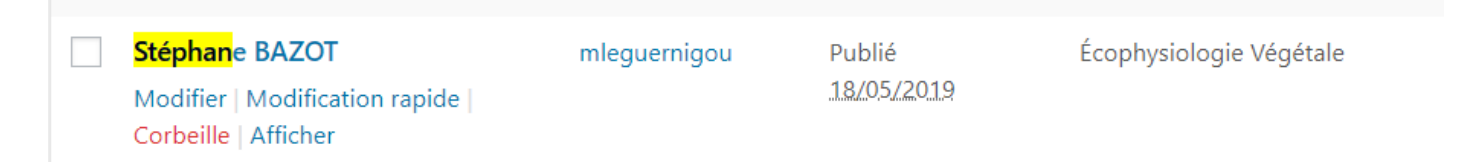

Là, c'est la version FR car le nom de l'équipe est écrit en français. Cliquer sur modifier et descendre dans la fiche jusqu'au champ Personal Website. Coller l'URL précédemment stockée et enregistrer en cliquant sur le bouton bleu Mettre à jour qui se trouve en haut à droite.

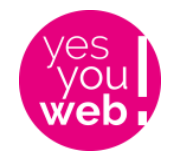

| Nombre de mots: 0     Aditional Information     Free HTML:           Short bio or tag line. You can use HTML code here.        Aditional Information        Free HTML:   Short bio or tag line. You can use HTML code here.   Job Title:   Maître de Conférences   The job description, position or functions of this member.   Corite:   Corite:   Corite:   Corite:   Dersonal Website:   http://www.escu-u-pud.ft/de/v/ndexphp/p;/w   Ut to personal Website:                                                                                                    |                       |                                           |                                                            |                    | Mettre à la corbeille Mettre à j                                                                                                    | our |
|----------------------------------------------------------------------------------------------------|-----------------------|-------------------------------------------|------------------------------------------------------------|--------------------|----------------------------------------------------------------------------------------------------|-----|
| Nombre de mots: 0 Dernière modification par mleguernigou, le 18 mai 2019 à 14 h 02 ml   Aditional Information     Free HTML: Short bio or tag line. You can use HTML code here.   Job Title: Maître de Conférences   The job description, position or functions of this member.   Contact email.   Location: Contact email.   Location: Location/Origin/Address.   Personal Website: Telephone contact.   Wember Image   Member Image Member Image                                                                                                    |                       |                                           |                                                            |                    | Groups                                                                                                    |     |
| Nombre de mots : 0 Dernière modification par mleguernigou, le 18 mai 2019 à 14 h 02 mi   Aditional Information   Aditional Information   Free HTML:   Short bio or tag line. You can use HTML code here.   Job Title:   Maître de Conférences   The job description, position or functions of this member.   Contact email.   Location:   Location:   Telephone:   Telephone:   Te |                       |                                           |                                                            |                    | Groups     Plus utilisés       ✓     Écophysiologie Végétale       Diversité, Écologie et Évolution       Microbiennes       Ecological trajectories and<br>society       Écologie des Populations et |     |
| Aditional Information     Aditional Information     Aditional Information     Free HTML:        Short bio or tag line. You can use HTML code here.     Job Title:     Maître de Conférences        The job description, position or functions of this member.     Ordre   0        Ordre   0        Telephone:   Telephone:   Telephone:   Telephone:   Telephone:   Telephone:   Telephone:   Telephone:   Thtp://www.ese.u-psud.fr/dev/index.php/pe   URL to personal website:     Member Image                                                                                                    | Nombre de mots : 0    |                                           | Dernière modification par mleguernigou, le 18 mai          | 2019 à 14 h 02 min | Communautés                                                                                                    |     |
| Free HTML: Short bio or tag line. You can use HTML code here.   Job Title: Maître de Conférences   The job description, position or functions of this member.   Contact email.   Location:   Location:   Location:   Telephone:   Telephone:   Tele                                                  | Aditional Information |                                           |                                                            |                    | Evolution des Angiospermes     Aiouter une nouvelle catégorie                                                                                                    | *   |
| Job Title: Maître de Conférences   Imail: Imail:   Imail: Contact email.   Imail: Imail:   Imail: Imail: </th <th>Free HTML:</th> <th>h</th> <th>Short bio or tag line. You can use HTML code here.</th> <th></th> <th></th> <th></th>                                                                   | Free HTML:            | h                                         | Short bio or tag line. You can use HTML code here.         |                    |                                                                                                    |     |
| Email: Contact email.   Location: Location/Origin/Address.   Telephone: Telephone contact.   Personal Website: <a href="http://www.ese.u-psud.fr/dev/index.php/pe">http://www.ese.u-psud.fr/dev/index.php/pe</a> URL to personal website.                                                                                                    | Job Title:            | Maître de Conférences                     | The job description, position or functions of this member. |                    | Attributs d'articles                                                                                                    |     |
| Location     Location/Origin/Address.     Page Template               Page Template            Telephone:         Telephone contact.              Member Image               Member Image               Addresse.                                                                                                    | Email:                |                                           | Contact email.                                             |                    | Ordre<br>0                                                                                                    |     |
| Telephone:     Telephone contact.       Personal Website:     http://www.ese.u-psud.fr/dev/index.php/pe       URL to personal website.     Member Image                                                                                                    | Location:             |                                           | Location/Origin/Address.                                   |                    |                                                                                                    |     |
| Personal Website: http://www.ese.u-psud.fr/dev/index.php/pe URL to personal website.                                                                                                    | Telephone:            |                                           | Telephone contact.                                         |                    | Page Template                                                                                                    | •   |
|                                                                                                    | Personal Website:     | http://www.ese.u-psud.fr/dev/index.php/pe | URL to personal website.                                   |                    | Member Image                                                                                                    |     |

Revenir à Team / Team via la colonne de gauche de WordPress, refaire une recherche pour trouver la fiche anglaise et coller l'URL anglaise dans le même champ.

Ensuite, aller sur le site web, page Personnel / Personnel et vérifier qu'en cliquant sur la vignette de Stéphane Bazot, sa page perso s'affiche. Idem en anglais.

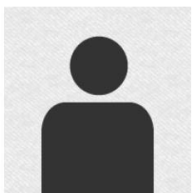

Emmanuelle BAUDRY Professeur

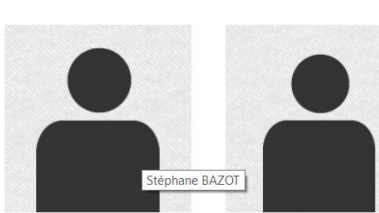

Stéphane BAZOT

Maître de Conférences

Jodie BELILLA Doctorante

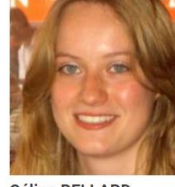

Céline BELLARD Chargée de Recherche

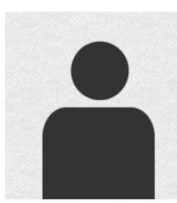

Yasmine BENAYACHE-NARLA Doctorante

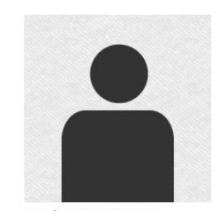

Paola BERTOLINO Assistant Ingénieur

- Au nom dans la page Equipe : dans les pages équipes, il y a une liste de noms que nous allons également rendre cliquables pour les rattacher à leurs pages perso.

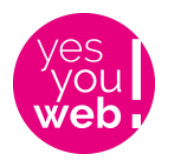

Dans la colonne de gauche de WordPress, aller dans Pages / Toutes les pages et trouver la page de l'équipe concernée, ici, Écophysiologie Végétale. Si les pages sont classées par 20, cliquez sur Options de l'écran en haut à droite et changer le chiffre, ce qui vous évitera la pagination.

| Écophysiologie Végétale     |                                               |                | mleguernigo | u 🗸 | Ø | _ | Publié     |
|-----------------------------|-----------------------------------------------|----------------|-------------|-----|---|---|------------|
| Modifier   Gutenberg Editor | Classic Editor   Modification rapide   Corbei | lle   Afficher |             |     |   |   | 14/02/2019 |
|                             |                                               |                |             |     |   |   |            |

#### Cliquer sur Modifier et repérer le bloc qui contient les noms.

|           | content/upioads/2019/03/icone_responsable_29x33.png_alt=_Laboratoire_Ecologie,<br>Systématique et Evolution" width="29" height="33"> RESPONSABLE : Kamel Soudani                                                                                                    |
|-----------|----------------------------------------------------------------------------------------------------|
| ✓         | MEMBRES PERMANENTS Laure Barthes, Stéphane Bazot, Daniel Berveiller, Zoran Cerovic,<br>Claire Damesin, Nicolas Delpierre, Éric Dufrêne, Christophe François, Jaleh Ghashghaie,<br>Gwendal Latouche, Paul Leadley, Sylvie Meyer, Kamel Soudani, Peter Streb, Gaëlle Vincent |
| + Element | DOCTORANTS Maxime Brière, Ivan Cornut, Aminu Fanda, Cathleen Mirande-Ney, Anne-<br>Claire Talhouët, Xia Yang                                                                                                    |
|           | POST-DOC ET CONTRACTUELS Pauline Barthes (CDD IE)                                                                                                    |

Passer la souris sur le bloc concerné, ici, Membres Permanents et cliquer sur le petit stylo pour l'éditer.

Sélectionner le mot Stéphane Bazot, puis cliquer sur le petit trombone qui va permettre de coller notre lien.

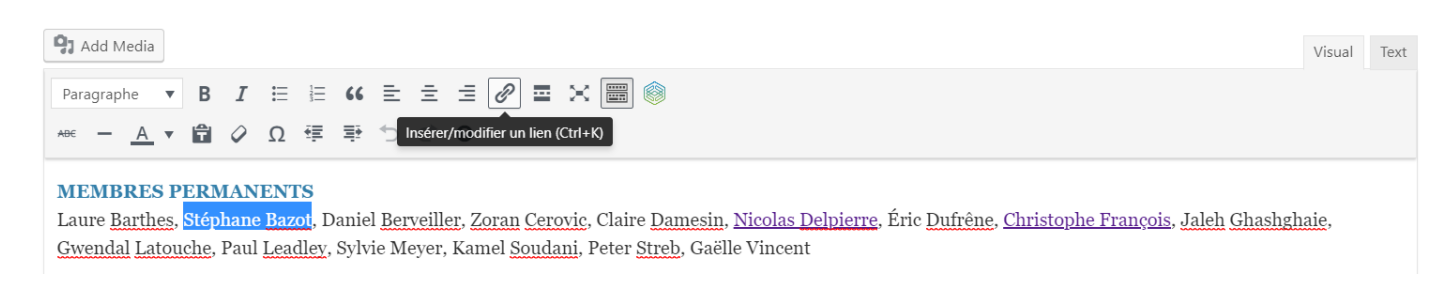

Coller le lien que nous avions mis de côté puis cliquer sur la flèche bleue pour l'appliquer.

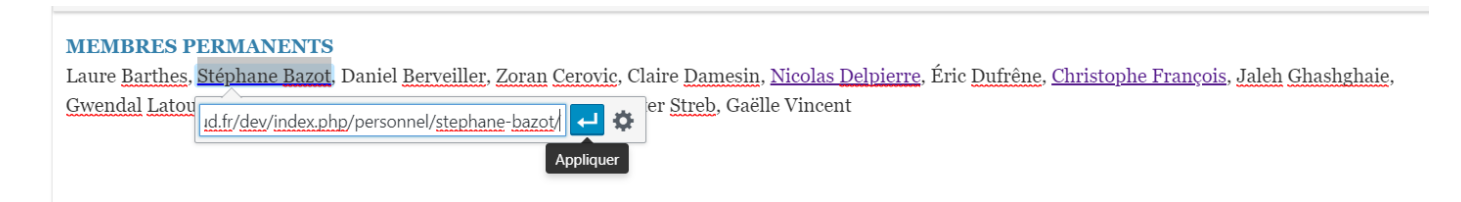

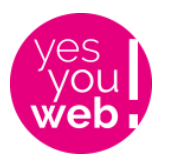

#### Puis cliquer sur Save en bas à droite du bloc puis sur Update pour mettre à jour la page.

| content/uploads/2019/03/stage-<br>37x33.png° alt="Laboratoire<br>Ecologie, Systématique et<br>Evolution" width="37" | MEMBRES PERMANENTSLaure Barthes, Stéphane Bazot, Daniel Berveiller, Zoran Cerovic,<br>Claire Damesin, Nicolas Delpierre, Éric Dufrêne, Christophe François, Jaleh Ghashghaie,<br>Gwendal Latouche, Paul Leadley, Sylvie Meyer, Kamel Soudani, Peter Streb, Gaëlle Vincent | Set featured image 2 |                             |
|----------------------------------------------------------------------------------------------------|----------------------------------------------------------------------------------------------------|----------------------|-----------------------------|
| height="33"> OFFRES DE STAGES                                                                                       |                                                                                                    | Featured image 3     |                             |
| + Element                                                                                                    | DOCTORANTS Maxime Brière, Ivan Cornut, Aminu Fanda, Cathleen Mirande-Ney, Anne-<br>Claire Talhouët, Xia Yang                                                                                                    | Set featured image 3 |                             |
|                                                                                                    |                                                                                                    |                      |                             |
|                                                                                                    | POST-DOC ET CONTRACTUELS Pauline Barthes (CDD IE)                                                                                                    | Featured image 4     | A                           |
| php?post=389&action=edit#                                                                                           |                                                                                                    | Preview              | Update                      |
| 🚍 😆 🧠 S 🗟 💌 🖷                                                                                                    | *                                                                                                    | ^♥■/                 | ∉ ⊈× 10:05<br>22/05/2019 ₹4 |

Aller ensuite vérifier sur le site que le nom est cliquable et mène bien vers la Page perso.

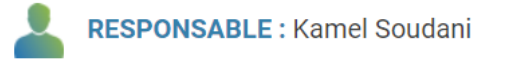

#### MEMBRES PERMANENTS

Laure Barthes, Stéphane Bazot, Daniel Berveiller, Zoran Cerovic, Claire Damesin, Nicolas Delpierre, Éric Dufrêne, Christophe François, Jaleh Ghashghaie, Gwendal Latouche, Paul Leadley, Sylvie Meyer, Kamel Soudani, Peter Streb, Gaëlle Vincent

Refaire exactement la même manipulation pour la page anglaise avec le lien anglais.

#### 2. Modification d'une page existante

Dans la colonne de gauche de WordPress, aller dans Pages / Toutes les pages, éditer la page concernée en cliquant dessus. Procéder comme pour toute autre modification de page, cf paragraphe suivant.

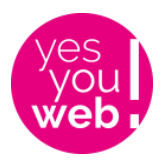

## E. Modifier une page équipe ou autre

Cliquer dans la colonne de gauche sur Pages / Toutes les pages. Chercher les pages à modifier et cliquer sur leur nom. Différents blocs apparaissent :

| Ехро            |                                                                                                    | 9 🗛                         | ŵ  |
|-----------------|----------------------------------------------------------------------------------------------------|-----------------------------|----|
|                 |                                                                                                    |                             |    |
| 1/5 🖋 📮 🖻 🏛 4/5 |                                                                                                    |                             |    |
|                 |                                                                                                    |                             |    |
| s 📮 🖨 🛍         | - Separator                                                                                                    |                             |    |
|                 |                                                                                                    |                             |    |
|                 | Expositions                                                                                                    |                             |    |
|                 |                                                                                                    |                             |    |
|                 | Origines Jardin du Luxembourg, jusqu'au 15 juillet 2018. Photographies d'Olivier Grunewald présentar<br>de 4,5 milliards d'années racontant la naissance de la Terre, sa formation, l'émergence et l'explosion d<br>toutes ses formes. Pour plus d'info : http://origines-project.com | it un voyag<br>e la vie sou | je |

Passer sa souris sur le bloc à modifier, un stylo apparaît. Cliquer dessus.

| 🛋 Image | Expositions      |
|---------|------------------|
|         | s 📮 👝 🛍          |
|         | Element Settings |

Changer le texte et cliquer sur Save puis sur Mettre à jour au niveau de la page.

Attention aux photos, respecter le format pour ne pas casser le design !

Pour des modif de structure plus poussées, me contacter.

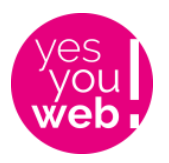

Ne pas oublier la page anglaise, accessible directement au-dessus du bloc Publier :

| Langues                                     |                            |  |
|---------------------------------------------|----------------------------|--|
| Langue                                      |                            |  |
| FR 🔻                                        |                            |  |
| Traductions                                 |                            |  |
| 👪 🖉 Vulgarization achiever                  | Vulgarization achievements |  |
|                                             |                            |  |
| Publier                                     |                            |  |
| Prévisualiser les mo                        | difications                |  |
| ftat : Publié <u>Modifier</u>               |                            |  |
| Visibilité : Public Modifier                |                            |  |
| Révisions : 51 Parcourir                    |                            |  |
| Publié le : 31 janvier 2019 à 2<br>Modifier | 0 h 37 min                 |  |
| 🚺 SEO : <b>ОК</b>                           |                            |  |
| Mettre à la corbeille Met                   | ttre à jour                |  |

Ou via Pages / Toutes les pages comme nous avons fait précédemment.